## **Mozilla Firefox**

In the address bar type about:config

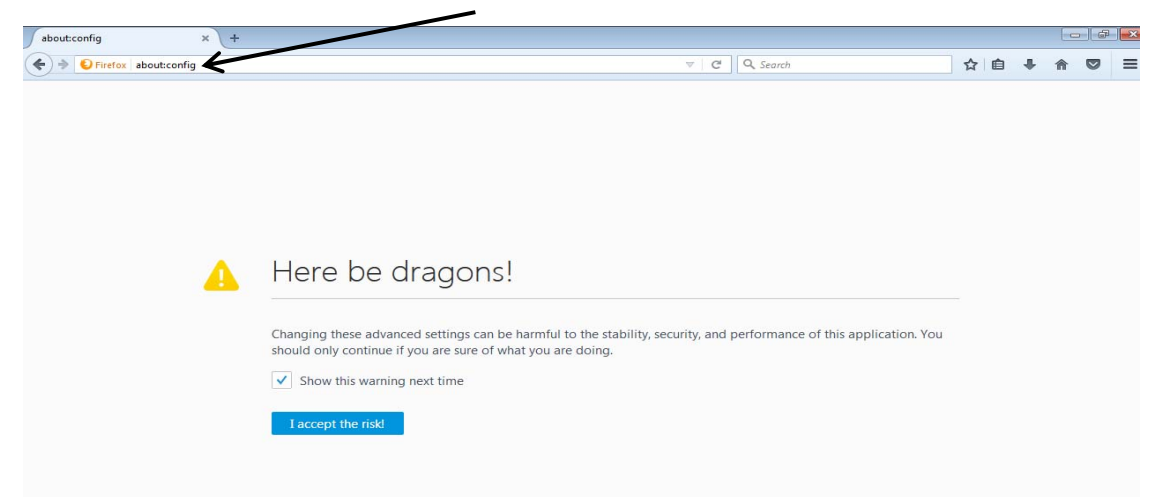

## In the Search field enter tls

| aboutconfig × +                                  |         |         |                                                       |                            | 02 |   |   |  |
|--------------------------------------------------|---------|---------|-------------------------------------------------------|----------------------------|----|---|---|--|
| C Official aboutconfig                           |         |         | C Q. Search                                           | ☆ ± 4                      | ÷  | 0 |   |  |
| Search:                                          |         |         |                                                       |                            |    | 1 | , |  |
| Preference Name                                  | Status  | Type    | Valor                                                 |                            |    |   |   |  |
| accessibility.AOM.enabled                        | default | boolean | faise                                                 |                            |    |   |   |  |
| accessibility.accesskeycausesactivation          | default | boolean | true                                                  |                            |    |   |   |  |
| accessibility.blockautorefresh                   | default | boolean | faile                                                 |                            |    |   |   |  |
| accessibility.browsewithcaret                    | default | boolean | false                                                 |                            |    |   |   |  |
| accessibility.browsewithcaret_shortcut.enabled   | default | boolean | true                                                  |                            |    |   |   |  |
| accessibility.delay_plugin_time                  | default | integer | 10000                                                 |                            |    |   |   |  |
| accessibility.delay.plugins                      | default | boolean | false                                                 |                            |    |   |   |  |
| accessibility.force_disabled                     | default | integer | 0                                                     |                            |    |   |   |  |
| accessibility.ipc_architecture.enabled           | default | boolean | true                                                  |                            |    |   |   |  |
| accessibility-loadedInLastSession                | default | boolean | false                                                 |                            |    |   |   |  |
| accessibility.mouse_focuses_formcontrol          | default | boolean | fabe                                                  |                            |    |   |   |  |
| accessibility.tabfocus                           | default | integer | 7                                                     |                            |    |   |   |  |
| accessibility.tabfocus_applies_to_xul            | default | boolean | false                                                 |                            |    |   |   |  |
| accessibility.typeaheadfind                      | default | boolean | false                                                 |                            |    |   |   |  |
| accessibility.typeaheadfind.autostart            | detault | boolean | true                                                  |                            |    |   |   |  |
| accessibility.typeaheadfind.casesensitive        | default | integer | 0                                                     |                            |    |   |   |  |
| accessibility.typeaheadfind.enablesound          | default | boolean | true                                                  |                            |    |   |   |  |
| accessibility.typeaheadfind.enabletimeout        | default | boolean | true                                                  |                            |    |   |   |  |
| accessibility.typeaheadfind.flashBar             | default | integer | 1                                                     |                            |    |   |   |  |
| accessibility.typeaheadfind.linksonly            | default | boolean | false                                                 |                            |    |   |   |  |
| accessibility.typeaheadfind.matchesCountLimit    | default | integer | 1000                                                  |                            |    |   |   |  |
| accessibility.typeaheadfind.prefillwithselection | default | boolean | true                                                  |                            |    |   |   |  |
| accessibility:typeaheadfind.soundURL             | default | string  | beep                                                  |                            |    |   |   |  |
| accessibility.typeaheadfind.startlinksonly       | default | boolean | false                                                 |                            |    |   |   |  |
| accessibility.typeaheadfind.timeout              | default | integer | 5000                                                  |                            |    |   |   |  |
| accessibility.usebrailledisplay                  | default | string  |                                                       |                            |    |   |   |  |
| accessibility-usetexttospeech                    | default | string  |                                                       |                            |    |   |   |  |
| accessibility.warn_on_browsewithcaret            | default | boolean | true                                                  |                            |    |   |   |  |
| advanced.mailftp                                 | default | boolean | false                                                 |                            |    |   |   |  |
| alerts.disableSidingEffect                       | default | boolean | false                                                 |                            |    |   |   |  |
| alerts.showFavicons                              | default | boolean | faise                                                 |                            |    |   |   |  |
| app.feedback.baseURL                             | default | string  | https://input.mobila.org/%LOCALE%/feedback/%APP%/     | %VERSION%/                 |    |   |   |  |
| app.support.baseURL                              | default | string  | https://support.mozilla.org/1/firefox/16/ERSION%/%OS1 | /%LOCALE%/                 |    |   |   |  |
| app.support.e10sAccessibilityU/I                 | default | string  | https://support.mozilla.org/1/firefox/%VERSION%/%OS%  | /NLOCALE%/accessibility-pp | t) |   |   |  |
| ann.undate.altwindowtyne                         | default | string  | BrowserAbout                                          |                            |    |   |   |  |

## Find and double click the entry for security.tls.version.min

| about:config × +                                  |          |         | /          |           |
|---------------------------------------------------|----------|---------|------------|-----------|
| Firefox about:config                              |          | /       | C Q Search | ☆ 🔒 🖡 🐨 🗏 |
| Sea <u>r</u> ch: tls                              | /        | /       |            | ×         |
| Preference Name                                   | ▲ status | Туре    | Value      | e         |
| devtools.remote.tls-handshake-timeout             | default  | integer | 10000      |           |
| network.http.spdy.enforce-tls-profile             | default  | boolean | true       |           |
| network.proxy.proxy_over_tls                      | default  | boolean | true       |           |
| security.tls.enable_0rtt_data                     | default  | boolean | false      |           |
| security.tls.insecure_fallback_hosts              | default  | string  |            |           |
| security.tls.unrestricted_rc4_fallback            | default  | boolean | false      |           |
| security.tls.version.fallback-limit               | default  | integer | 3          |           |
| security.tls.version.max                          | default  | integer | 3          |           |
| security.tls.version.min                          | default  | integer |            |           |
| services.sync.prefs.sync.security.tls.version.max | default  | boolean | true       |           |
| services.sync.prefs.sync.security.tls.version.min | default  | boolean | true       |           |

## Enter 3, then select OK

| Enter in | eger value                         |
|----------|------------------------------------|
| ?        | security.tls.version.min<br>V<br>3 |
|          | OK Cancel                          |

Close your browser and restart Mozilla Firefox